### 【PC版】Web出願システムのご利用方法

#### Web 出願システムとは

志願者・保護者がインターネットに接続できる端末(パソコン、スマートフォン、タブレット)を利用して、ご自宅や 外出先から学校専用の Web 出願サイトで出願の申し込み・受験料の決済をおこなうことができるシステムです。

\_\_\_\_\_

#### ◆ Web 出願サイト利用前の準備

#### 端末について

Web 出願サイトはインターネットに接続して処理するため、インターネットに接続できる以下の端末や プリンターをご用意いただく必要があります。 接続に利用可能な端末 : パソコン、スマートフォン、タブレット

推奨環境について

端末ごとに、以下の推奨するインターネットブラウザをご利用ください。

#### パソコン端末

- ・Google Chrome 最新版
- ・Microsoft Edge 最新版
- ・Mozilla Firefox 最新版 (ブラウザ標準の PDFViewer は推奨環境外です)

スマートフォン/タブレット端末

- •iPhone/iPad 端末 ⇒ Safari 最新版
- ・Android 端末 ⇒ Chrome アプリ最新版

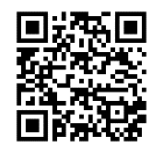

左側の QR コード、または以下の URL からインストール(無料)してください。 GooglePlay ストア: <u>https://play.google.com/store/apps/details?id=com.android.chrome&hl=ja</u>

※ Android 端末に内蔵されている標準ブラウザで Web 出願システムを利用すると、 画面表示や帳票の PDF 出力が正常にできない場合がございます。 「Chrome」アプリをインストールのうえ、Web 出願システムをご利用ください。

#### パソコン・スマートフォン・タブレット端末共通

PDF ファイルを表示するには、アドビシステムズ社「Adobe Reader」が必要です。 端末ごとに、以下の URL または QR コードからインストール(無料)してください。 ※ プレミアム版への加入画面が表示された場合は「×」で閉じてください。

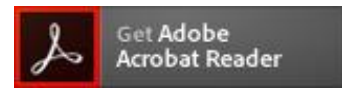

パソコン端末 <u>https://get.adobe.com/jp/reader/otherversions/</u>

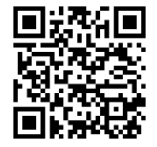

#### iPhone 端末

App Store: <u>https://apps.apple.com/jp/app/adobe-acrobat-reader/id469337564</u>

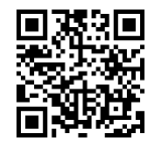

#### Android 端末

GooglePlay ストア: https://play.google.com/store/apps/details?id=com.adobe.reader

#### メールアドレスについて

下記のようなメールアドレスの場合はアカウント登録ができないため、別のメールアドレスでの登録をお願いいたします。

- 大文字を使用している(例: aBc@example.com)
- ・ 記号を先頭に使用している (例: \_abc@example.com)
- ・ ピリオドを@マーク直前または連続使用している (例: a..bc.@example.com)
- @マークの後ろに.- 以外の記号を使用している(@マーク直後は全ての記号の使用不可)
   (例: abc@example/a.com)
- 次の記号以外とスペースが含まれている(利用可能記号: !#\$%&'\*+-/=?^\_`{|}~)

なお、メールアドレスをお持ちでない場合は、Yahoo!や Gmail 等のフリーメールアドレスを 取得してください。

#### 迷惑メール対策(フィルタリング)の設定について

迷惑メール対策の設定をされると出願手続き関連のメールが受信できない場合があります。 お手数ですが、ドメイン「@contact.mescius.com」「@sbpayment.jp」からメールが受信できるよう設定を お願いいたします。

#### 携帯電話・スマートフォンのメールアドレスをご利用の場合

各キャリア(docomo、au、SoftBank など)のサイトより、ドメインの設定をおこなってください。

- docomo
- au
- **SoftBank**

#### パソコンのメールアドレスをご利用の場合

メールが届かない場合、「迷惑メールフォルダー」などを確認してください。

また各メールソフトのサイトで迷惑メール設定の解除手順を参考にし、迷惑メール設定の解除をおこなってください。

◆ Web 出願から受験当日までの流れ

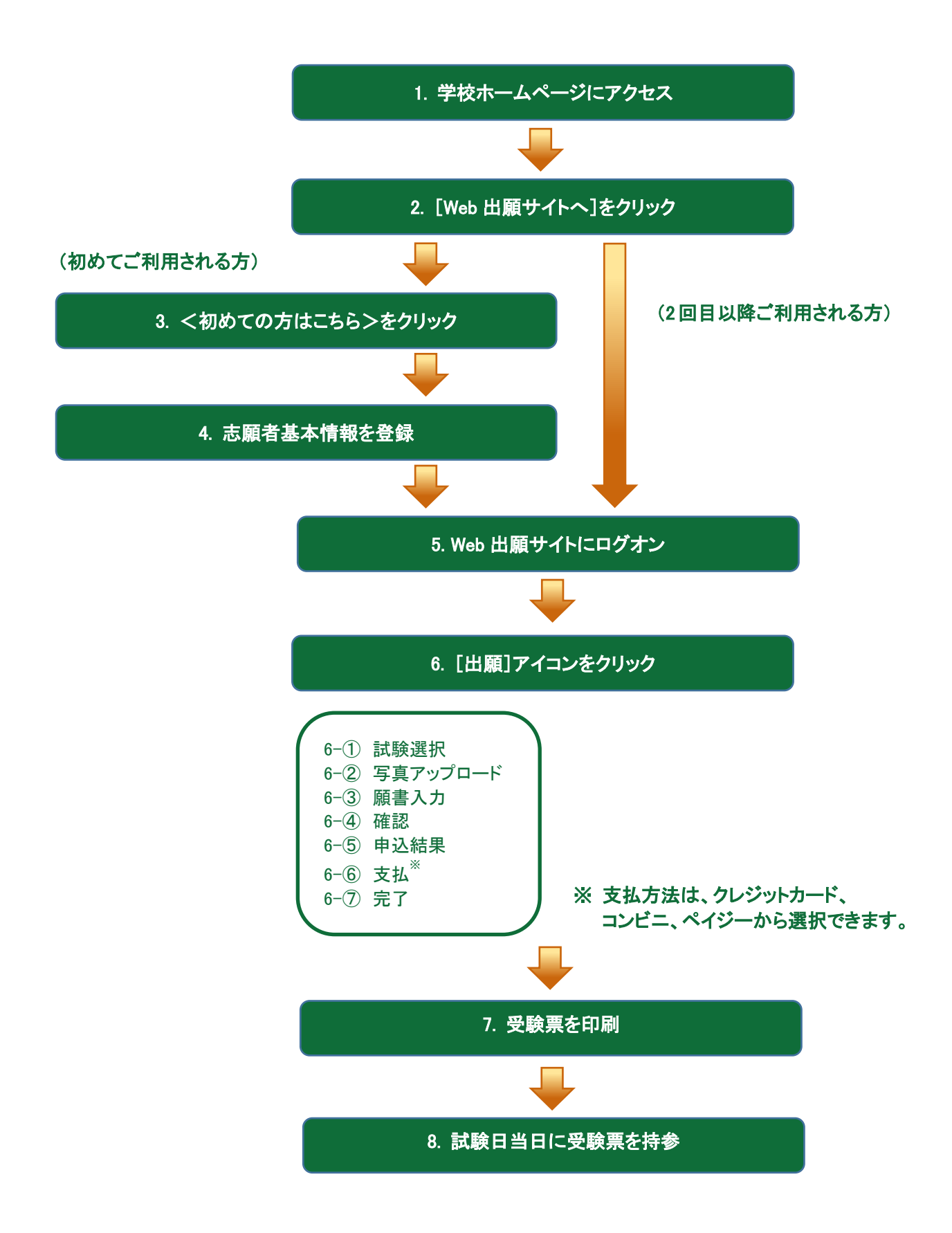

### ♦ Web 出願サイトの処理手順

1. 本校のホームページから「清泉ナビ」の「入試情報」にアクセス

#### 2. く出願>をクリック

[出願]をクリックすると、Web 出願サイトのログオン画面が表示されます。

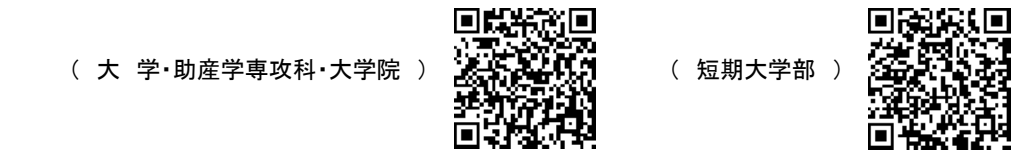

#### 3. <初めての方はこちら>をクリック

初めて利用される方は、利用規約に同意の上、<初めての方はこちら>ボタンをクリックします。 ※ 既に志願者基本情報の登録をされた方は、手順5へお進みいただき、ログオンからおこなってください。

| <u>◎</u> 須 メールアドレス |                  |
|--------------------|------------------|
| メールアドレス            |                  |
| ◎須 パスワード           |                  |
| パスワード              | ø                |
|                    | パスワードを忘れた場合はこちらへ |
|                    | ログイン             |
|                    | 初めての方はこちら        |
|                    |                  |

### 4. 志願者基本情報の登録

志願者の基本情報(メールアドレスやパスワードなど)を 登録します。

- ※ ご登録されたメールアドレスは、Web 出願サイトへの ログオンや各申し込み完了後の連絡先メールアドレス になります。
- × 1 ι

| ※ パスワードは8文字以上で英数字を含めたものを設定<br>してください。                                                                                     | <ul> <li>▶</li> <li>▶</li> <li>■</li> <li>▶</li> <li>■</li> <li>▶</li> <li>■</li> <li>&gt;</li> <li>&gt;</li></ul> <li>&gt;</li> <li>&gt;</li> |
|----------------------------------------------------------------------------------------------------|----------------------------------------------------------------------------------------------------|
| <u>姓/名</u><br>ご利用の端末(パソコン、スマートフォン、タブレ<br>ット)で入力することができない場合は、簡易字<br>体で入力してください。                                            | xxxx.xxx@xxx.com 必須 パスワード ※半角英数字を含む8文字以上20文字以下                                                                                                    |
| ※ docomo または au のメールアドレスを入力された<br>場合、<送信>ボタンをクリックすると以下のメッ<br>セージが表示されます。<br>メッセージの指示に従い、迷惑メールの許可設定<br>がおこなわれているかをご確認ください。 | アレマション(ホチルロビ)           ●           来年度もこのメールアドレスを利用する           ※ご登録のメールアドレスは本年度にのみ有効です。           来年度もこちらのメールアドレスを利用したい場合、チェックボックス           にチェックしてください。           戻る           送信                                                                                                    |

必須 氏名

姓 出願

必須 生年月日

XXXX /XX/X

※簡易字体でご入力くださ

「姓」「名」には、保護者情報を入力しないでください

名 太郎

#### 【docomo】

#### 【au】

| ご注意 メ                                                                                                    | ご注意 ×                                                                                                    |
|----------------------------------------------------------------------------------------------------|----------------------------------------------------------------------------------------------------|
| NTTドコモのメールアドレス(@docomo.ne.jp)をご利用の場合、メー<br>ルが届かない現象が多く発生しています。<br>以下のリンクから迷惑メール許可設定にてドメイン<br>「@contact.mescius.com」「@sbpayment.jp」が許可設定されている<br>かご確認ください。<br>確認方法:docomo<br>許可設定がされていない場合は、設定をおこなってから【送信】ボタンを<br>クリックしてください。 | auメールアドレス (@ezweb.ne.jp) をご利用の場合、メールが届かない<br>現象が多く発生しています。<br>以下のリンクから迷惑メール許可設定にてドメイン<br>「@contact.mescius.com」「@sbpayment.jp」が許可設定されている<br>かご確認ください。<br>確認方法:au<br>許可設定がされていない場合は、設定をおこなってから【送信】ボタンを<br>クリックしてください。 |
| 送信 キャンセル                                                                                                    | 送信 キャンセル                                                                                                    |

#### 5. Web 出願サイトにログオン

手順4 志願者基本情報の登録が完了したら、ご登録いただいたメールアドレス宛に「仮登録完了および本 登録のお知らせ」メールが配信されるので、メール内に記載されている【本登録完了専用の URL】をクリック して本登録を完了させます。

本登録が完了したら、手順4でご登録いただいたメールアドレスとパスワードを入力し、Web 出願サイトに ログオンします。

| ▶ メールアドレス         |                  |
|-------------------|------------------|
| XXXXX.XXX@XXX.com |                  |
| ▶ パスワード           |                  |
| •••••             | ø                |
|                   | パスワードを忘れた場合はこちらへ |
|                   | ログイン             |
|                   | 初めての方はこちら        |

#### 6. [出願]アイコンをクリック

[出願]アイコンをクリックし、試験の申し込みをおこないます。

| 🏠 ホーム         | ※基本情報の修正・双子等の追加は左「メニュー」の | )「マイページ」より行ってください。「 <del>来年</del> ! |
|---------------|--------------------------|-------------------------------------|
| □ 説明会         |                          | 在营兴国                                |
| <b>命</b> , 出願 |                          | <b>匍</b> 匋子園                        |
| 128. 合否照会     |                          |                                     |
|               |                          | -Ò-                                 |
|               |                          | <b>En</b> <u>i</u>                  |
| A マイページ       | 説明会                      | 出願                                  |
| パスワード変更       |                          |                                     |
| 双子など2人以上の志願   | 者を追加する場合や、登録した志願者        |                                     |
| の情報を修止する場合は   | 、「マイペーシ」からおこなってください。     |                                     |

### マイページでの志願者追加・情報修正手順

### ◆ 志願者を追加する場合

「登録者情報管理」でく追加>ボタンをクリックし、氏名・生年月日を入力してから<保存>ボタンをクリックします。

| 登録者情報管理 | + 追加               |                    |
|---------|--------------------|--------------------|
|         | 氏名:  出<br>生年月日: XX | 顛 太郎<br>xxx /xx/xx |
| 🔊 写真管理  | ⊘ 編集               | 💼 削除               |

#### ◆ 志願者情報を修正する場合

「登録者情報管理」で[編集]をクリックし、氏名・生年月日を修正してから<保存>ボタンをクリックします。

| 登録者情報管理 | 十追加                    |                |
|---------|------------------------|----------------|
|         | 氏名:   出願<br>生年月日: XXXX | 太郎<br>x /xx/xx |
| 🛛 写真管理  | ⊘ 編集                   | <b>一</b> 削除    |

#### 試験申し込みの流れ

6-①「試験一覧」で出願する試験のく申込>ボタンをクリックします。

|    | 「入試区分」「コース」を選択すると紐づいた<br>試験が表示され、試験を選択しやすくなります。 |              |          |                   |             |            |                   |
|----|-------------------------------------------------|--------------|----------|-------------------|-------------|------------|-------------------|
| 入詞 |                                                 | <del>分</del> | <u> </u> | ב- <b>ב</b> ∶ ב-ב | )           | 試験名を)      | 入力してください <b>Q</b> |
|    |                                                 |              |          | 出願する詞             | 試験の<申込>ボタン  | をクリック      |                   |
|    | コード                                             | 試験名          | 入試区分     |                   | <b>∧</b> _∟ | 剥款口时       |                   |
|    | 12                                              | 一般入試・専願      | 専願       |                   | 普通科         | XXXX/XX/XX | 9:00 申込           |
|    | 13                                              | 一般入試・併願      | 併願       |                   | 普通科         | XXXX/XX/XX | 9:00 申込           |

6-② 専門店またはデジタルカメラ・スマートフォンにて撮影した顔写真のデータを用意し、アップロードしま

す。

※ 必ず募集要項などで顔写真の撮影規定を確認のうえ、ご準備ください。

※ すでに写真をアップロードされている場合は<次へ>ボタンをクリックしてお進みください。

<アップロード>ボタンをクリックし、「◆写真アップロードの流れ」の手順に従って写真をアップ ロードしてください。

アップロードが完了したら、<保存>ボタンをクリックし、<次へ>ボタンをクリックします。

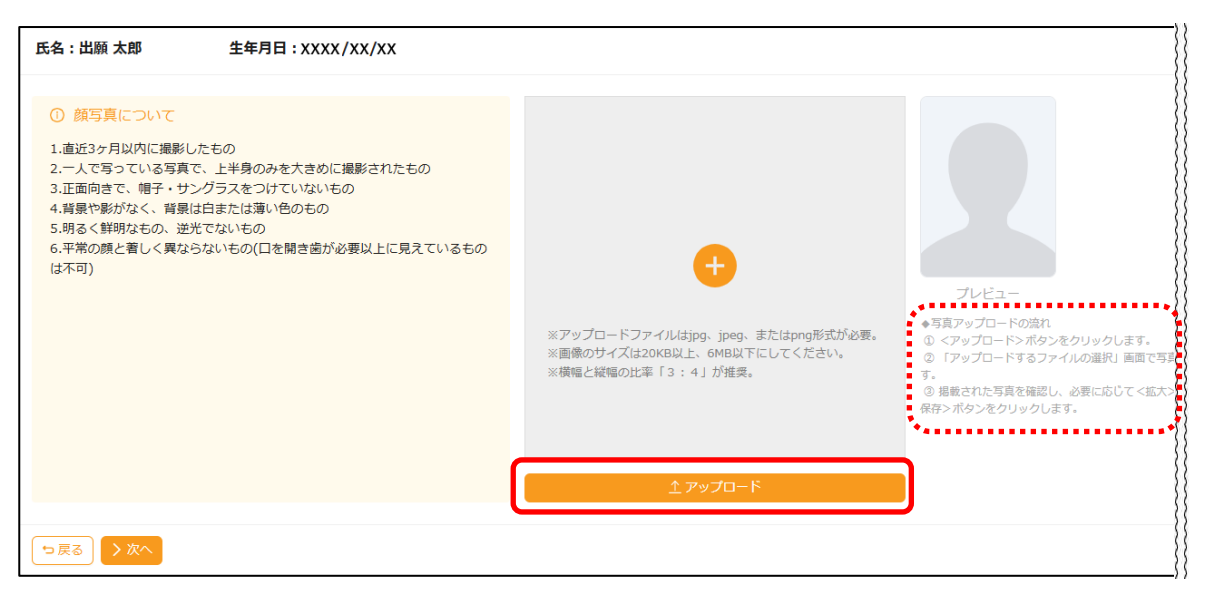

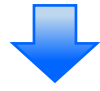

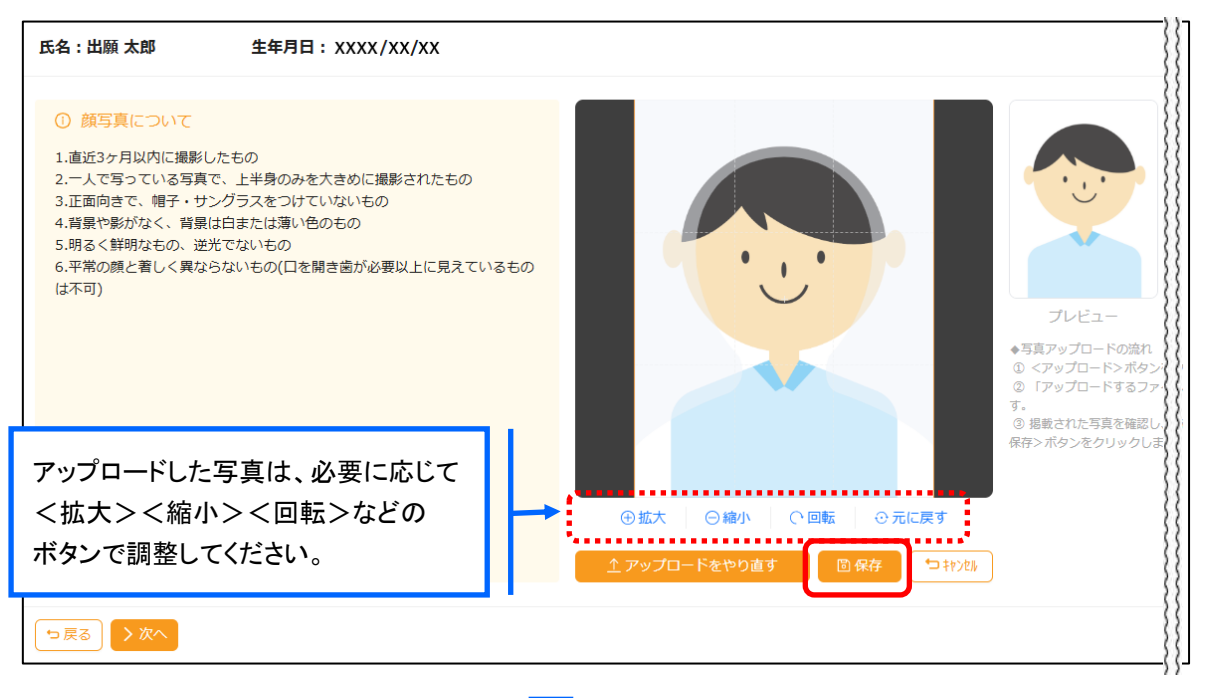

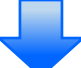

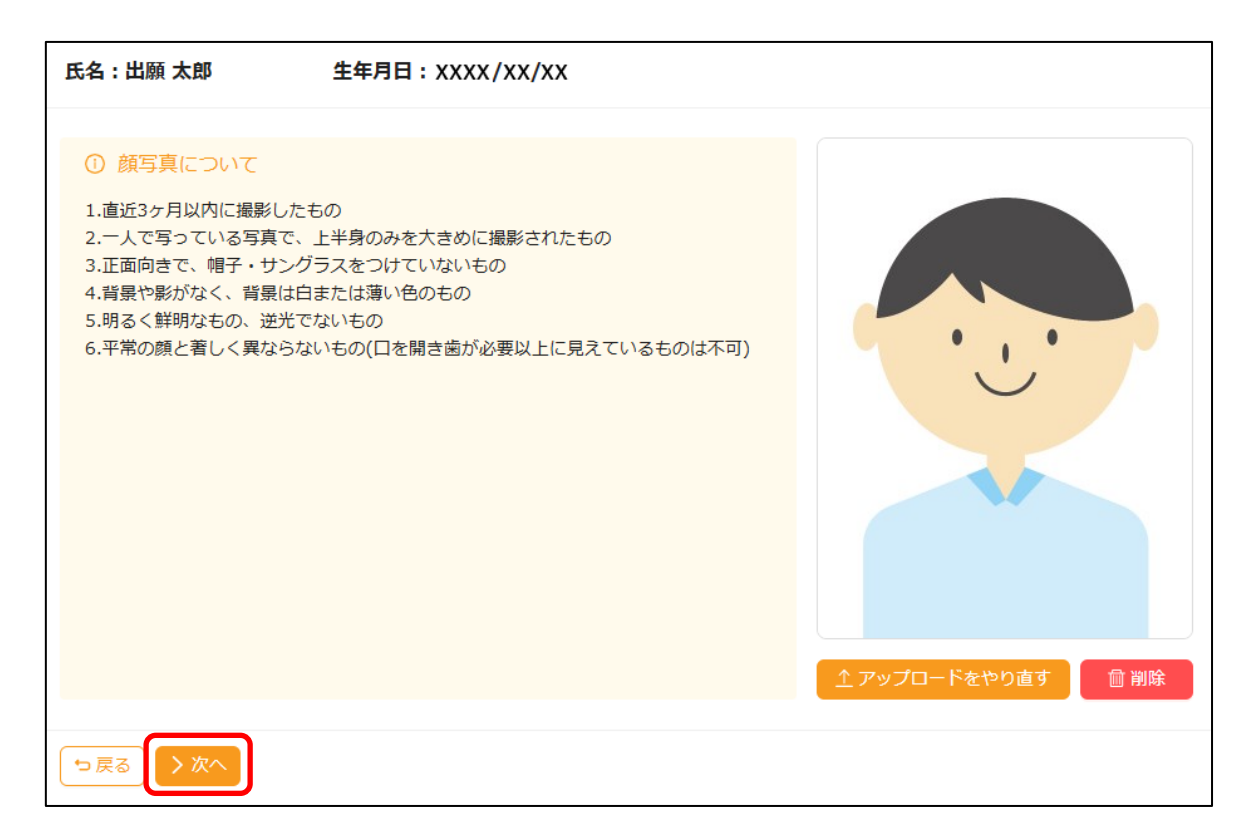

#### 6-③ 願書の情報を入力し、<次へ>ボタンをクリックします。

| 志願者情報入力                                                                                                    |                                                                                               |                 |
|----------------------------------------------------------------------------------------------------|-----------------------------------------------------------------------------------------------|-----------------|
| 必須 志願者氏名(漢字)                                                                                                    | 姓:山願 名:太郎 🥒 編集                                                                                |                 |
| ◎須 志願者フリガナ                                                                                                    | 姓: シュツガン 名: タロウ<br>フリガナ                                                                       |                 |
| 性別                                                                                                    |                                                                                               |                 |
| 電話番号                                                                                                    | XX         -         XXXX           半角数字:ハイフンなし         -         XXXX                        |                 |
| ◎須 生年月日                                                                                                    | xxxx /xx/xx (平成xx年xx月xx目) 🥜 編集                                                                |                 |
| 保護者情報入力                                                                                                    | <編集>ボタン                                                                                       |                 |
| ▶ 承護者氏名 (漢字)                                                                                                    | <u>」、小川川パン・レンニ</u><br><u>」         </u> <u>」         </u> <u>」         </u> <u> </u> <u> </u> |                 |
| ◎須 保護者フリガナ                                                                                                    | ※ すでに支払済の申込がある場合は編集でき         姓:       シュッガン         フリガナ       参考の上、本校までお問い合わせください。          |                 |
| ◎須 志願者との続柄                                                                                                    | <b>₽</b> ∨                                                                                    | »               |
|                                                                                                    |                                                                                               | <b>→</b><br>時保存 |
| <br><hr/> <hr/> <hr <="" th=""/> <th>きます。<br/>場合は、「出願申込履歴」で該当の申込情報を<br/>んてください。<br>ませんのでご注意ください。</br></th> <th></th> | きます。<br>場合は、「出願申込履歴」で該当の申込情報を<br>んてください。<br>                                                  |                 |

6-④ 入力した内容に間違いがないことを確認し、<上記内容で申込>ボタンをクリックします。

| ~~~~~~~~~~~~~~~~~~~~~~~~~~~~~~~~~~~~~~~ |            | ~~~~~~~~~~~~~~~~~~~~~~~~~~~~~~~~~~~~~~~ | ~ |
|-----------------------------------------|------------|-----------------------------------------|---|
| 志願者情報                                   |            |                                         | ~ |
|                                         | 志願者氏名 (漢字) | 出願太郎                                    |   |
|                                         | 志願者フリガナ    | シュツガン タロウ                               |   |
|                                         | 性別         | 男                                       |   |
|                                         | 電話番号       | XX-XXXX-XXXX                            |   |
|                                         | 生年月日       | XXXX/XX/XX(平成XX年XX月XX日)                 |   |
|                                         | 出身校        | XXX中学校                                  |   |
|                                         | 郵便番号・住所    | 3320012<br>埼玉県 川口市                      |   |
|                                         | 第一志望       | XXXX学校                                  |   |
|                                         | 第二志望       |                                         |   |
| 保護者情報                                   |            |                                         |   |
|                                         | 保護者氏名 (漢字) | 出願花子                                    |   |
|                                         | 保護者フリガナ    | シュツガン ハナコ                               | » |
|                                         | 志願者との続柄    | ₽<br>₽                                  |   |
| 「⊃ 戻る                                   |            | ✓ 上記内容で申込                               | A |

6-⑤「申込結果」画面が表示されるので、内容を確認します。

<各種印刷>ボタンー「申込内容確認書」をクリックすると、「出願申込内容確認書」が印刷できます。

| <u> </u>                                                           |                                       |                           |                        |         |                  |                                            |         |  |
|--------------------------------------------------------------------|---------------------------------------|---------------------------|------------------------|---------|------------------|--------------------------------------------|---------|--|
| 申し込みありがとうございます。                                                    |                                       |                           |                        |         |                  |                                            |         |  |
| <ol> <li>注意調査</li> <li>引き続き</li> <li>出願申し</li> <li>出願申り</li> </ol> | 事項<br>別の試験に出願申し込<br>込みがすべて完了した<br>込履歴 | ⊾みする場合⇒ <新規<br>場合⇒ <お支払い> | 申込手続> ボタン・<br>ボタンをクリック | をクリック   |                  |                                            |         |  |
|                                                                    | 出願申込番号                                | 申込日                       | 志願者氏名                  | 試験名     | 試験日時             | 受驗料支払期間                                    | 申込内容確認書 |  |
| •                                                                  | XXXXXXXXXX                            | xxxx/xx/xx                | 出願 太郎                  | 一般入試・専願 | XXXX/XX/XX 09:00 | XXXX/XX/XX 00:00 ><br>~ XXXX/XX/XX 23:59 / | 宛名ラベル   |  |
|                                                                    |                                       |                           |                        |         |                  |                                            |         |  |

6-⑥ <お支払い>ボタンからお支払い処理をおこないます。

申し込み内容をご確認のうえ、<お支払い>ボタンをクリックしてお支払い処理をおこないます。 支払方法は、クレジットカード・コンビニ・ペイジーから選択することができます。

※ 決済が完了した後に情報などの修正はできないため、決済後に情報を修正したい場合は本校までお問い合わせ ください。

(お問い合わせ先は、最終ページをご参照ください。)

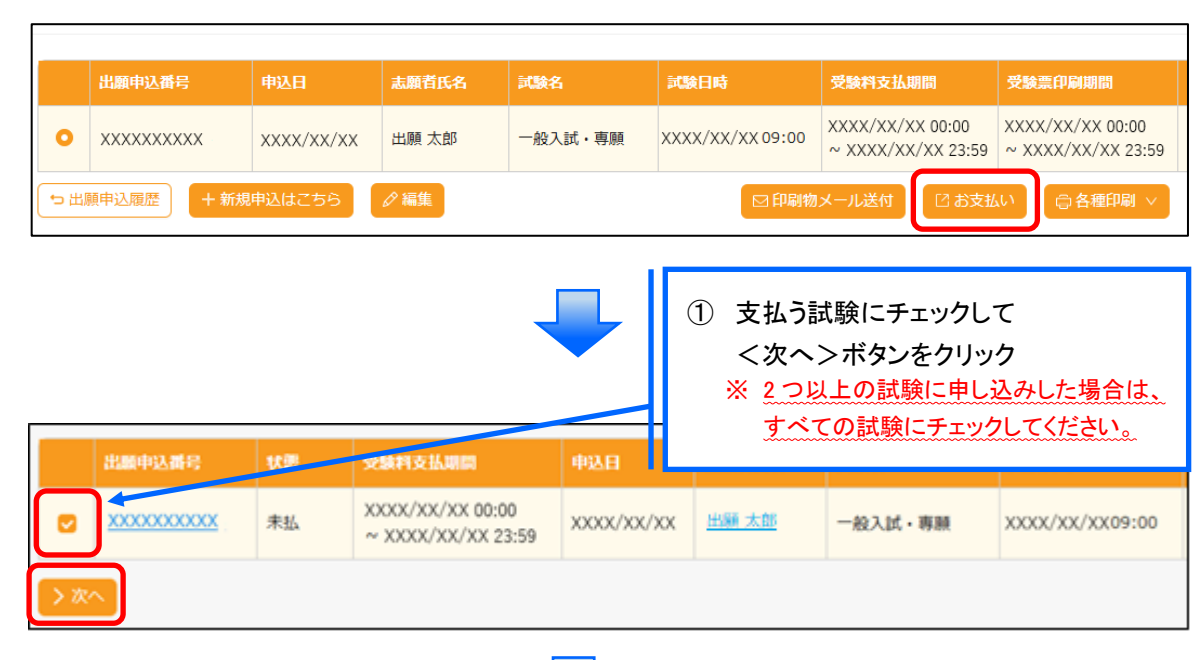

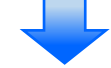

| <ul> <li>注意事項</li> <li>【引渡・提供時期】</li> <li>・お支払い手続き完了後、1日以内に決済完了通知をメールでお送りします。</li> <li>【申込の撤回・解除に関すること】</li> <li>・出願申し込み後の取り消しはお受けできません。</li> <li>・一旦納入した検定料は理由の如何を問わず返還しません。</li> </ul> |                                     |                               |                       |                 |                  |                                        |
|----------------------------------------------------------------------------------------------------|-------------------------------------|-------------------------------|-----------------------|-----------------|------------------|----------------------------------------|
| 出願申込番号                                                                                                    | 試験名                                 | 志願者氏名                         | 受験料                   | 数量              | 申込期間             | 支払期間                                   |
| ****                                                                                                    | 一般入試・専願                             | 出願 太郎                         | XX,XXX                | 1               | XXXX/XX/XX 00:00 | XXXX/XX/XX 00:00<br>~ XXXX/XX/XX 23:59 |
| <b>支払方法</b><br>※フォームにご記入い                                                                                                    | \ただいた内容は、SSL(                       | こより暗号化して送信                    | 2) 文仏力加<br>言されます。     | な選              | <del>次</del>     |                                        |
| <ul> <li>クレジットカ</li> <li>コンビニ (セフ</li> </ul>                                                                                                    | ード (XXX円) (1決済最<br>*ンイレブン以外) (XXX円) | 大額:2,000,000円)<br>(1決済最大額:299 | 🔰 ご利用イメ<br>,999円) 🔰 ご | 、<br>一ジ<br>利用イン | ージ               |                                        |
| (1) コンビニ (1)                                                                                                    | <sup>*</sup> ンイレブン) (XXX円) (1½      | 快済最大額:299,999                 | 円) 🔰 ご利用・             | イメーシ            | 2                |                                        |
| ○ ペイジー (XX                                                                                                    | X円)(1決済最大額:999                      | 9,999円) 💔 ご利用                 | ヨイメージ                 |                 |                  |                                        |
| 合計(1件): XX,XXX 円 ← ③ 支払金額を確認し、<支払へ>ボタンをクリック 受験料支払金額 XX,XXX 円 + 事務手数料 XXX 円                                                                                                    |                                     |                               |                       |                 |                  |                                        |
| 又辣村×101±88 ∧,∧∧∧□ + 事務于数科 ∧∧∧□ 与戻る > 支払へ ※計算後の支払い金額がない(0円)場合でも<支払へ>ボタンを押してください。                                                                                                    |                                     |                               |                       |                 |                  |                                        |

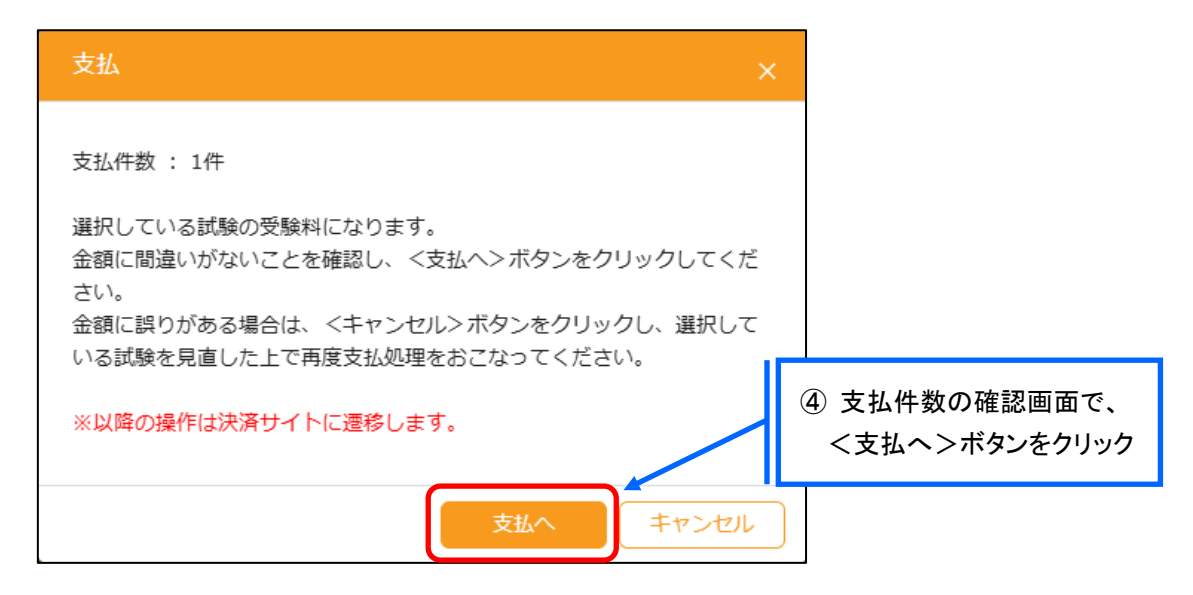

### 【クレジットカード決済について】

クレジットカード番号などの必要な情報を入力して決済処理をおこないます。

オンライン決済なので、24時間受験料のお支払いに対応しています。

また、出願手続きの流れの中で処理することができ、受験料の決済処理が即時完了できます。

QRコードを読み取るとSBペイメントサービス(株)のサイトに遷移し、クレジットカードの決済手順を ご確認いただけます。

※ QRコードの読み取りができない場合は、直接 URL を入力してください。

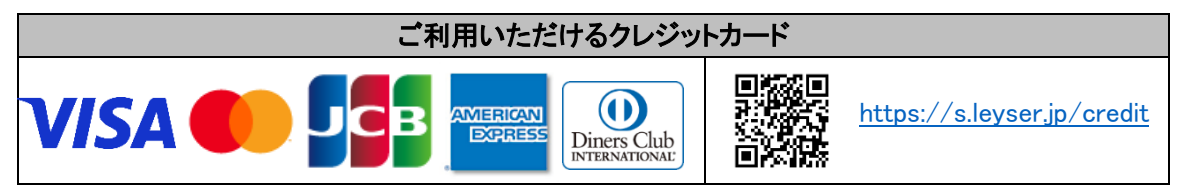

#### 【コンビニ決済について】

コンビニ決済を選択した後に、払込票を印刷するか払込伝票番号を控えていただき、選択したコンビ ニ店頭のレジで決済処理をおこないます。

QRコードを読み取るとSBペイメントサービス㈱のサイトに遷移し、各種コンビニでの決済手順をご確認いただけます。

※ QRコードの読み取りができない場合は、直接 URLを入力してください。

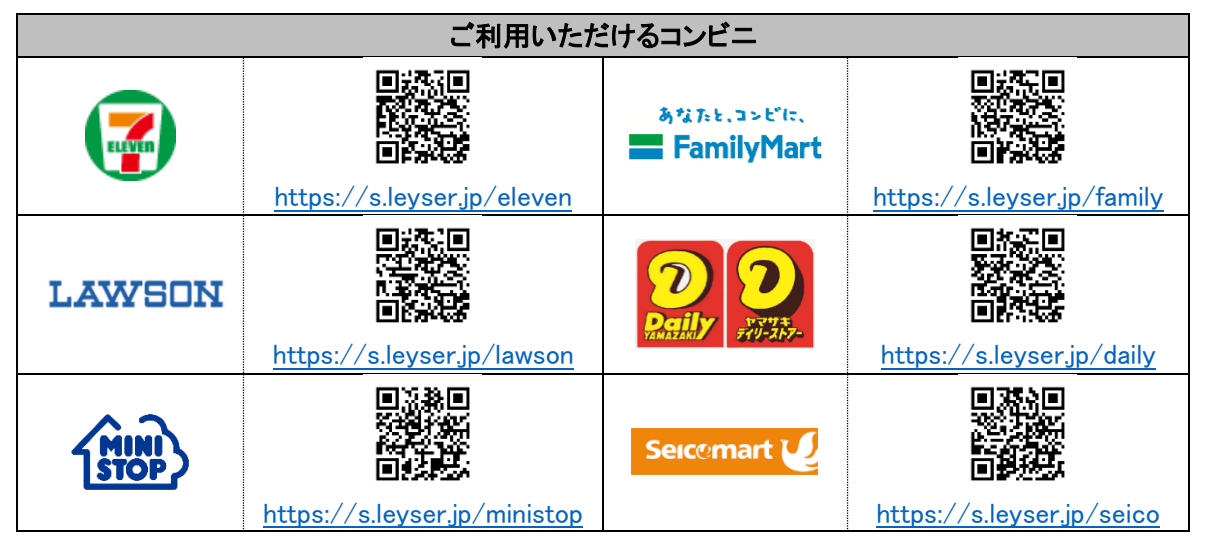

#### 【ペイジー決済について】

ペイジー対応金融機関 ATM(ペイジーマークが貼ってある ATM が対象)、またはオンラインバンキン グ/モバイルバンキングにて決済処理をおこないます。金融機関窓口での決済処理はできません。 QRコードを読み取るとSB ペイメントサービス(株)のサイトに遷移し、ペイジーの決済手順をご確認いた だけます。

※ QRコードの読み取りができない場合は、直接 URL を入力してください。

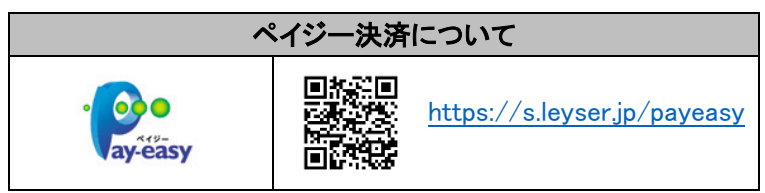

6-⑦ お支払い処理が完了したら、決済受付完了メールの確認をおこないます。 コンビニまたはペイジーでお支払い処理をおこなうと決済受付完了メールが送信されますので、 メールに記載されているお支払い情報で決済をおこないます。

#### 7. 受験票の印刷

Web 出願サイトにて受験票を印刷します。

※ クレジットカード決済の場合、決済完了と同時に受験票の印刷ができます。コンビニやペイジー決済の場合、入金確認ま で 30 分前後かかる場合があるため、「受験票印刷のご連絡」メールを受信してから受験票の印刷をおこなってください。

#### ◇ 受験票の印刷

- ・用紙サイズ : A4 \* 片面カラー印刷
- ・自宅にプリンターが無い場合

コンビニエンスストアの印刷機器を利用して印刷することができます。印刷には会員登録(無料)が 必要です。

受験票の印刷時期

各種提出書類の確認が完了した後に、印刷することができます。

.....

受験票印刷のご連絡メールを受信したら、Web 出願サイトにログオンし、[出願]アイコン--[出願申込 履歴」--「受験票」欄の「印刷へ」より受験票の印刷をおこなってください。

以上で Web 出願サイト上での手続きは完了となります。

#### 8. 試験日当日に受験票を持参

印刷した受験票を、試験当日にお持ちください。 また、入学手続の際に受験票を確認するため、保管をお願いいたします。

### ◆ 提出書類について

学生募集要項で指定された出願書類を市販の角型2号封筒(横240mm×縦332mm)に入れ、封筒に 「宛名票」を張り付けて、簡易書類速達郵便にて送付してください。

#### 提出期限は、出願期間の最終日の17:00までに大学必着です。(消印は有効ではありません)

<sup>※</sup> メールソフトのセキュリティ対策により、決済受付完了メールが届かない場合があります。 決済受付完了画面でお支払い情報を手元に控えておくことをおすすめします。

### ◆ 決済後の注意点

決済が完了した申し込みについては、Web 出願サイトで申込情報の修正ができません。 以下を参考に処理いただきますようお願いいたします。

- 志願者情報(氏名、生年月日など)の修正
   「入学志願票・写真票」に赤ペンで二重線を引き、空いているスペースに正しい情報を赤ペンで記入し直してください。
- ・ 申し込み情報(試験、コースなど)の変更 入試広報部までお問い合わせください。
- ・ 写真のアップロードについて
   決済が完了したあとに写真のアップロードはできません。
   必ず試験申し込みの前に写真をアップロードしてください。

#### <出願に関するお問い合わせ先>

### 清泉大学·清泉大学短期大学部

026-295-1310 (入試広報部) 問い合わせ対応時間 9:00~17:00 (土日・祝日および休校日を除く)

### 清泉大学助産学専攻科·清泉大学大学院

026-219-1650 (長野駅東ロキャンパス事務部) 問い合わせ対応時間 9:00~17:00 (土日・祝日および休校日を除く)

#### <システムに関する操作等のお問い合わせ先>

ログオン画面下の[お問合せ]をクリックし、[システム・操作に関するお問合せ]欄の[操作お問合せ]を クリクします。チャットサポート画面下部の[メールお問合せ]よりお問い合わせください。

#### メシウス株式会社

問い合わせ対応時間 9:00 ~ 12:00/14:00 ~ 17:00 (土日・祝日およびメシウス株式会社休業日を除く)